## **Municipal Marijuana Establishments Map Basics**

1) Found on Muni.org  $\rightarrow$  Maps

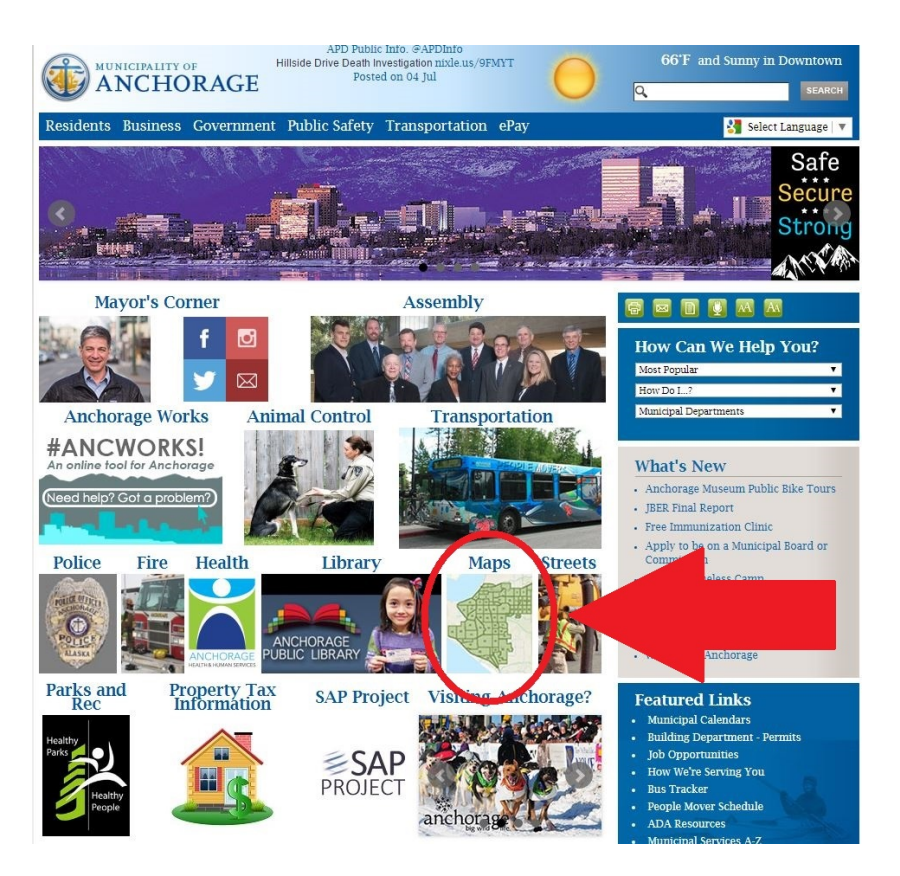

2) Select "Marijuana Establishments"

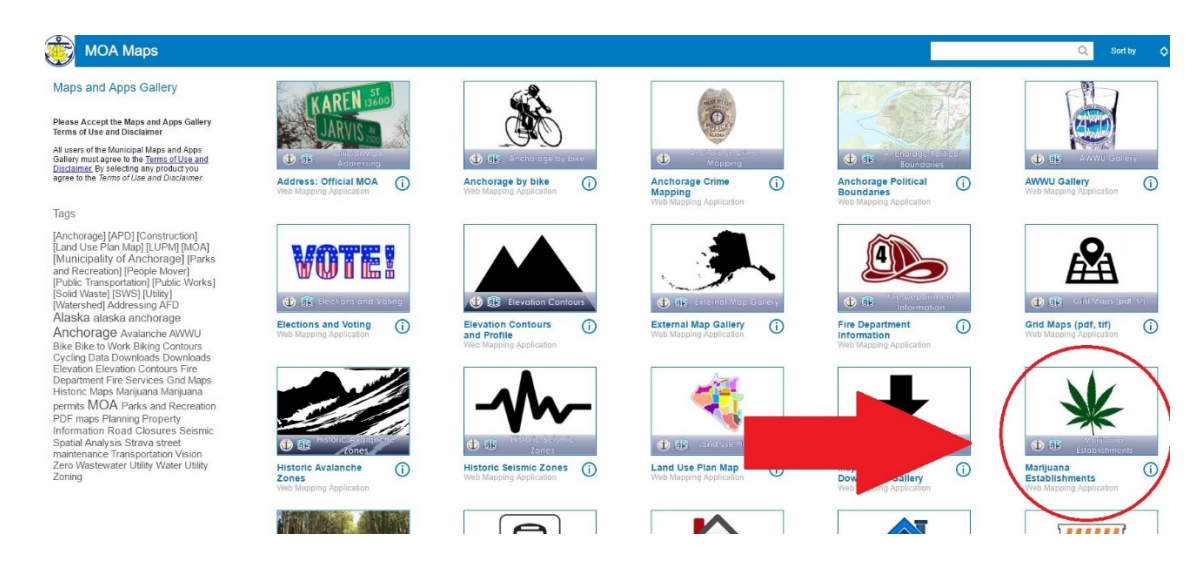

3) User is alerted to protected land uses and how to measure shortest practicable pedestrian route as expressed in AIM 150-2016, As Amended

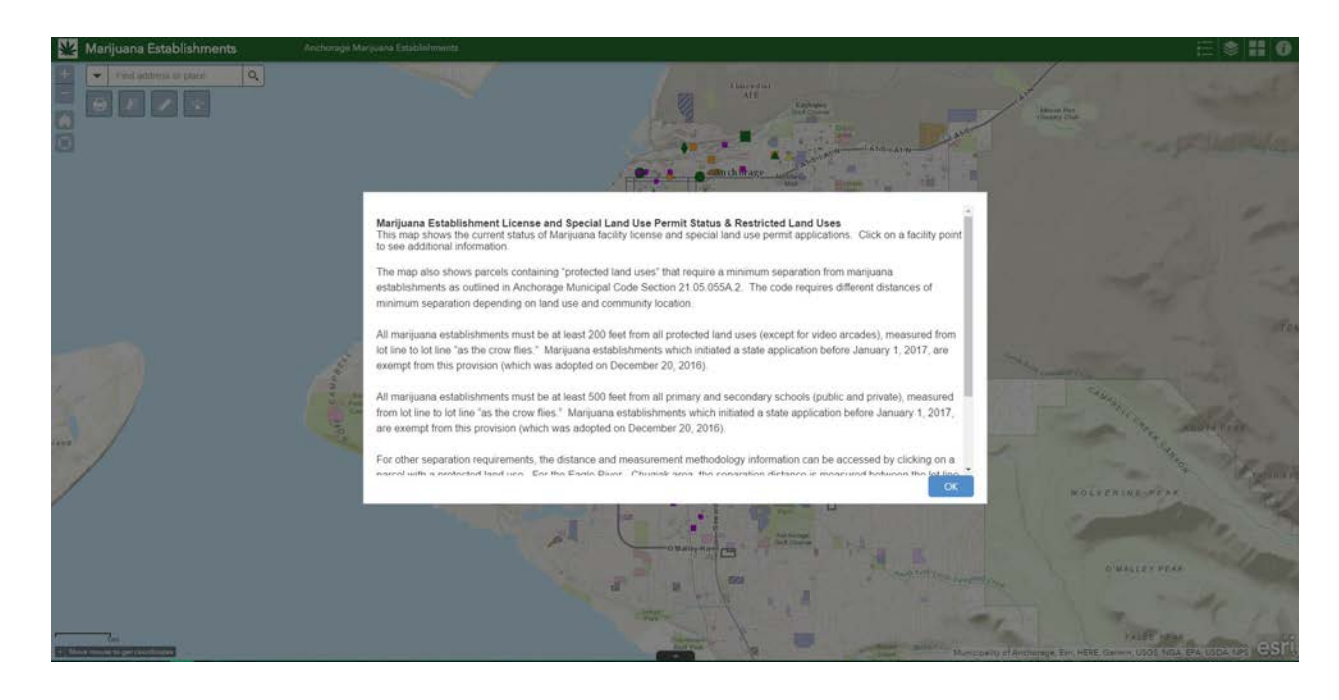

4) Map Features – Upper Left Corner

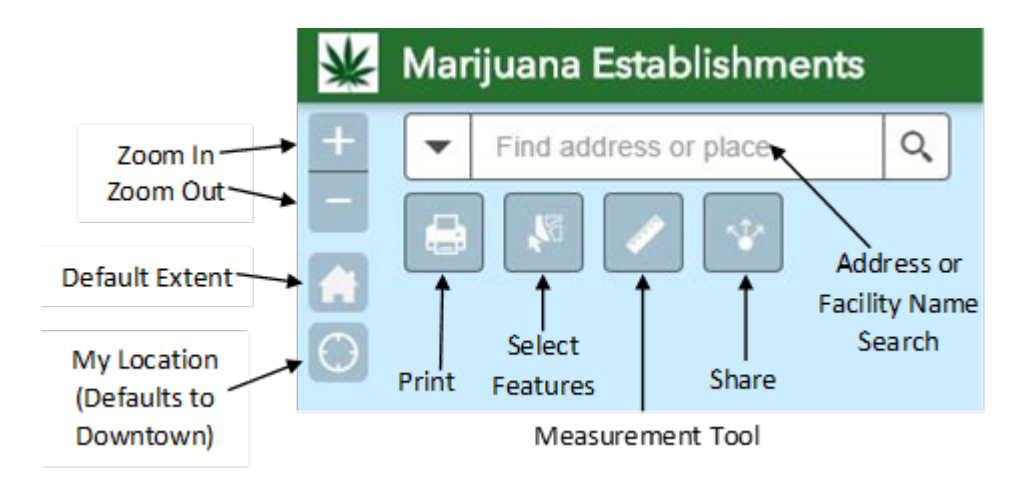

## 5) Map Features – Upper Right Corner

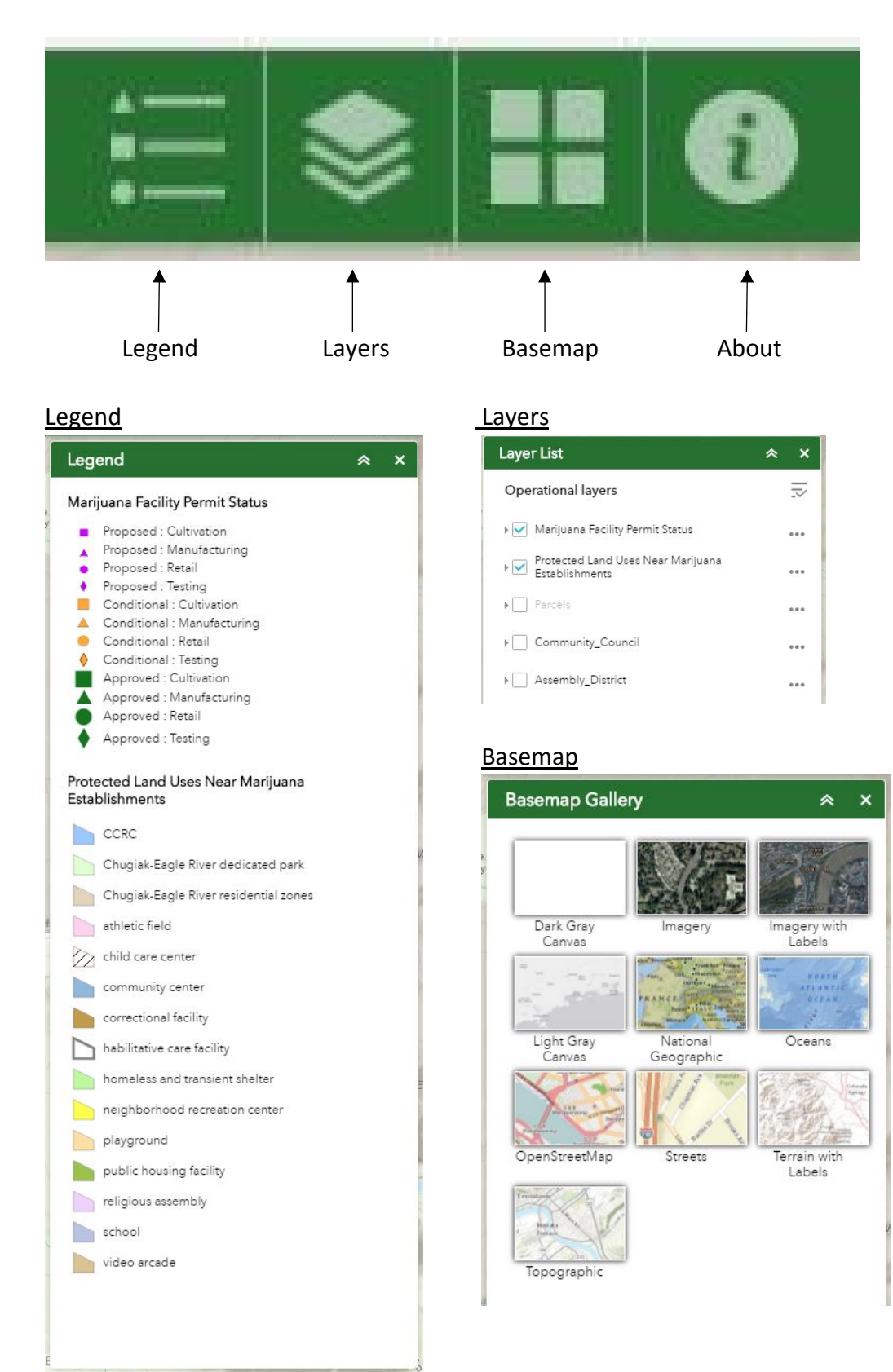

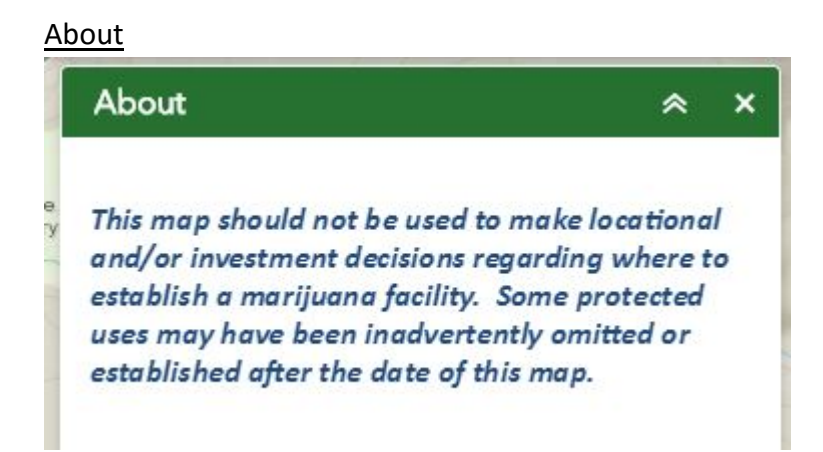

6) Getting Data – Click on the "up" arrow at the bottom of the screen

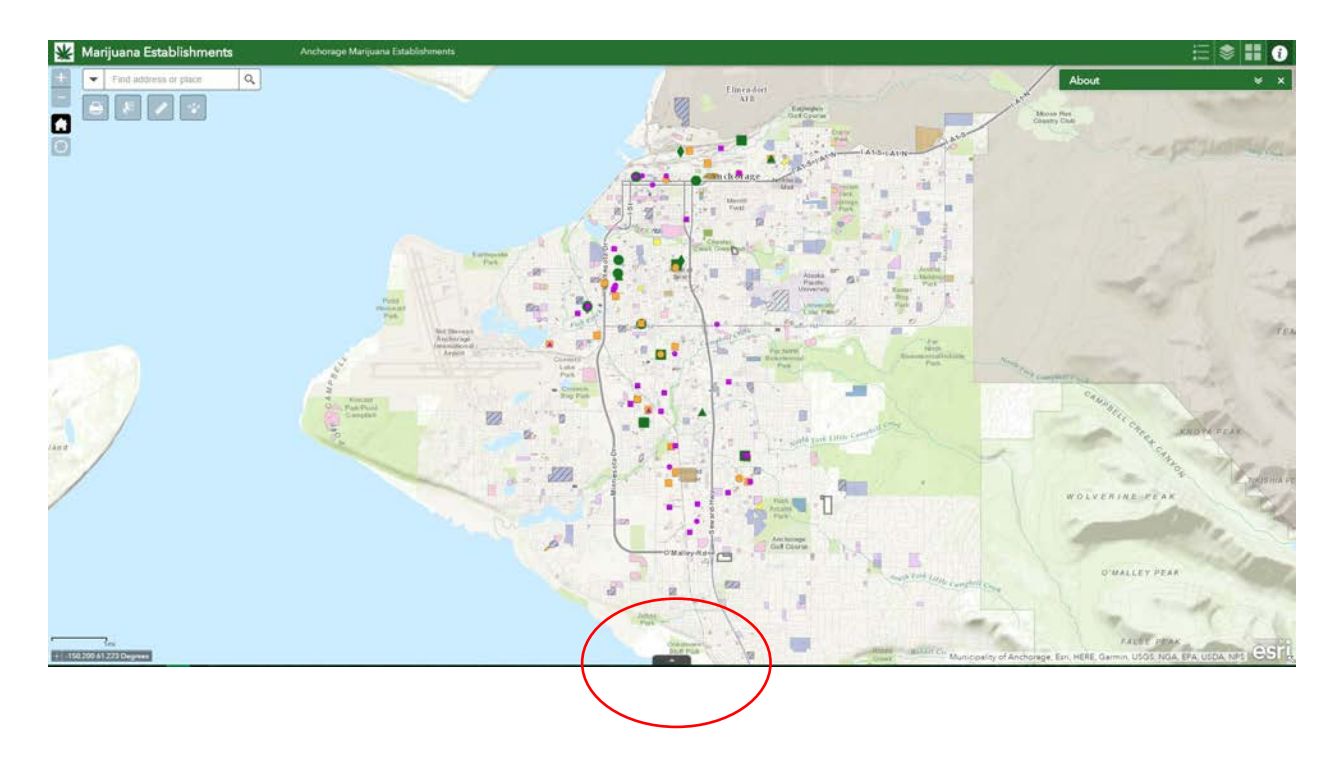

7) To export data, click "Options" → "Export all to CSV" – Make sure "Filter by Map Extent" is not selected

| Options 🔻 Filter by           |         | ection           | C Refresh       |                  |                                             |                                  |                                                        |                                 |                           |                     |                               |                  |               |   |
|-------------------------------|---------|------------------|-----------------|------------------|---------------------------------------------|----------------------------------|--------------------------------------------------------|---------------------------------|---------------------------|---------------------|-------------------------------|------------------|---------------|---|
| Address                       | License | License type     | Public Comments | Business License | Business Name                               | Statue                           | PermitType_Status                                      | Assembly Public<br>Hearing Date | Assembly Approval<br>Date | Approved to Operate | Assembly Approval<br>Document | Assembly_Section | Council       | 0 |
| 2905 Tanglewood Dr.           | M10074  | Std. Cultivation |                 | 1030968          | 68 DOUBLE<br>HAPPINESS, LLC                 | Assembly Conditional<br>Approvel | Assembly Conditional<br>Approval : Std.<br>Cultivation | December ó, 201ó                | December ó, 201ó          |                     | AR 2016-333                   | 3                | Spenard       | Î |
| 2905 Tanglewood Dr.           | M10076  | Concentrate      |                 | 1030970          | 68 NAGA ALASKA LLC                          | Proposed                         | Proposed :<br>Concentrate                              |                                 |                           |                     |                               | 3                | Spenard       | 1 |
| 1840 E Dowling Rd.,<br>Ste. B | M10010  | Um. Cultivation  |                 | 1032780          | AK BEAN BRAINS                              | Proposed                         | Proposed : Lim.<br>Cultivation                         |                                 |                           |                     |                               | 4                | Abbott Loop   |   |
| 2612 Eagle St.                | M10864  | Retail           |                 | 1035954          | AK FUZZY BUDZ                               | Approved to Operate              | Approved to Operate :<br>Retail                        | January 10, 2017                | January 10, 2017          | February 3, 2017    | AR 2017-20                    | 4                | Midtown       |   |
| 2012 Eegle St.                | M10293  | Std. Cultivation |                 | 1035954          | AK PUZZY BUDZ                               | Approved to Operate              | Approved to Operate :<br>Std. Cultivation              | September 13, 2016              | September 27, 2016        | November 1, 2016    | AO 2016-113                   | 4                | Midtown       |   |
| 2509 Fairbanks St.,<br>Unit A | M10186  | Testing          |                 | 1014090          | AK GREEN LABS, LLC<br>dba Steep Hill Alaska | Approved to Operate              | Approved to Operate :<br>Testing                       | September 13, 2016              | September 13, 2016        | January 27, 2017    | AR 2016-246                   | 4                | Midtown       |   |
| 7801 Schoon St., Unit F       | M11614  | Retail           |                 | 1051872          | AK JOINT                                    | Proposed                         | Proposed : Retail                                      |                                 |                           |                     |                               | 4                | Taku/Campbell |   |
| 5200 A Street, Ste. 101       | M10865  | Menufecturing    |                 | 1034752          | AK RIME                                     | Assembly Conditional<br>Approval | Assembly Conditional<br>Approval :<br>Manufacturing    | May 9, 2017                     | May 9, 2017               |                     | AR 2017 166                   | 4                | Taku/Campbell |   |
| 2042 E 3rd Ave, Ste. A        | M10245  | Retail           |                 | 1034649          | AK SLOW BURN<br>CANNABIS OUTLET             | Assembly Conditional<br>Approval | Assembly Conditional<br>Approval : Retail              | March 21, 2017                  | March 21, 2017            |                     | AR 2017-96                    | 1                | Mountain View |   |
| 1005 E 5th Ave.               | M10094  | Retail           |                 | 1032729          | ALASKABUDS, LLC                             | Approved to Operate              | Approved to Operate :<br>Retail                        | October 18, 2016                | October 18, 2016          | February 14, 2017   | AR 2016-270                   | 1                | Fairview      |   |
| 1805 & 1807 W 47th<br>Ave.    | M10671  | Std. Cultivation |                 | 1038961          | ALASKA CANNABIS<br>EXCHANGE, LLC            | Assembly Conditional<br>Approval | Assembly Conditional<br>Approval : Std.<br>Cultivation | May 9, 2017                     | Møy 9, 2017               |                     | AR 2017-164                   | 3                | Spenard       |   |
| 715 W 4th Ave.                | M10307  | Retail           |                 | 1036776          | ALASKA FIREWEED                             | Approved to Operate              | Approved to Operate :                                  | November 1, 2016                | November 1, 2016          | December 15, 2016   | AR 2016-302                   | 1                | Downtown      | - |

8) Save the .csv file. When you open the .csv in Excel you will be able to sort the data as needed

| FILE HOME INSERT                                              | PAGE LAYOUT FORMULAS DATA                                      | Marijuana Facility Permit Status (2).csv - Excel REVIEW VIEW ACROBAT                                                                                                    |                                                              |                                                                                                    |                                  |                         |                  |                                          | **               | 1 20 1                               | 573                                | ? E<br>Yelle, I      | - 67<br>Ryan J - |
|---------------------------------------------------------------|----------------------------------------------------------------|----------------------------------------------------------------------------------------------------|--------------------------------------------------------------|----------------------------------------------------------------------------------------------------|----------------------------------|-------------------------|------------------|------------------------------------------|------------------|--------------------------------------|------------------------------------|----------------------|------------------|
| Paste Format Painter                                          | - 11 - A* A* = = =<br><u>u</u> • ∞ • <u>∧</u> • <u>∧</u> = = = | <ul> <li>●・</li> <li>●・Wrap Test</li> <li>Generation</li> <li>Generation</li>     &lt;</ul> | % * *8 48<br>Format                                          | ional Format as<br>ting * Table *                                                                                | Good<br>anatory Input            | Neutral<br>Linked Cell  | Calculati        | on · · · · · · · · · · · · · · · · · · · | Delete Format    | ∑ AutoSum →<br>↓ Fill →<br>& Clear → | Sort & Find &<br>Filter * Select * |                      |                  |
| Clipboard Fa                                                  | Font G                                                         | Alignment E                                                                                                    | Number G                                                     |                                                                                                    | Styles                           |                         |                  |                                          | Cells            | Edi                                  | ing                                |                      |                  |
|                                                               | f. CATALVET CANINADIS CO.                                      |                                                                                                    |                                                              |                                                                                                    |                                  |                         |                  |                                          |                  |                                      |                                    |                      |                  |
| G30 · · · · · · · ·                                           | JA CATALIST CANNABIS CO.                                       |                                                                                                    |                                                              |                                                                                                    |                                  |                         |                  |                                          |                  |                                      |                                    |                      |                  |
| A B                                                           | C D E                                                          | F G                                                                                                    | н                                                            | 1                                                                                                    | J                                | ĸ                       | L                | м                                        | N                | 0                                    | P                                  | Q R                  | s                |
| 1 ObjectID Address                                            | License License Type Public Comment: Bus                       | siness Licens Business Name                                                                                                    | Status                                                       | PermitType_Status                                                                                                | Assembly Public Hearing Date Ass | embly Approval Date App | roved to Operate | Assembly Approval Docu                   | men Assembly_Seo | nioi Council                         | н у                                |                      |                  |
| <li>2 1 2305 Tanglevood Dr.</li>                              | M10074 Std Cultivation                                         | 1030968 68 DOUBLE HAPPINESS, LLC                                                                                                    | Assembly Conditional Approv.                                 | al Assembly Conditional Approval : Std. Cultivation                                                              | 6-Dec-16                         | 6-Dec-16                |                  | AR 2016-333                              |                  | 3 Spenard                            | -16691438 866                      | 6370.7               |                  |
| 3 2 2905 Tanglewood Dr.                                       | M10076 Concentrate                                             | 1030970 88 NAGA ALASKA LLC                                                                                                    | Proposed                                                     | Proposed: Concentrate                                                                                            |                                  |                         |                  |                                          |                  | 3 Spenard                            | -16691438 856                      | 6370.7               |                  |
| 4 3 1840 EDovling Rd., Ste. B                                 | M10010 Lim Cultivation                                         | 1032780 AK BEAN BRAINS                                                                                                    | Proposed                                                     | Proposed: Lim Cultivation                                                                                        |                                  |                         |                  |                                          |                  | 4 Abbott Loop                        | -16680944 86                       | 64131.9              |                  |
| 6 4 2612 Eagle St.                                            | M10864 Retail                                                  | 1035954 AK FUZZY BUDZ                                                                                                    | Approved to Operate                                          | Approved to Operate : Retail                                                                                     | 10-Jan-17                        | 10-Jan-17               | 3-Feb-17         | AR 2017-20                               |                  | 4 Midtown                            | -16683597 8                        | 671009               |                  |
| 6 5 2612 Eagle St.                                            | M10293 Std. Cultivation                                        | 1035954 AK FUZZY BUDZ                                                                                                    | Approved to Operate                                          | Approved to Operate : Std. Cultivation                                                                           | 13-Sep-16                        | 27-Sep-16               | 1-Nov-16         | AO 2016-113                              |                  | 4 Midtown                            | -16683997 8                        | 671009               |                  |
| 7 6 2503 Failbanke St., Unit A                                | M10186 Testing                                                 | 1014030 AK GREEN LABS, LLC dba Steep Hil Al                                                                                                    | a Approved to Operate                                        | Approved to Operate : Testing                                                                                    | 13-Sep-16                        | 13-Sep-16               | 27-Jan-17        | AR 2016-246                              |                  | 4 Midtown                            | -16683723 86                       | 71228.2              |                  |
| 8 7 7801Sohoon St., Unit F                                    | MTI614 Retail                                                  | 1051872 AK JDINT                                                                                                    | Proposed                                                     | Proposed: Retail                                                                                                 |                                  |                         |                  |                                          |                  | 4 Taku/Campbell                      | -16684055 866                      | 0400.7               |                  |
| <ol> <li>8 5200 A Street, Ste. 101</li> </ol>                 | M10865 Manufacturing                                           | 1034752 AK RIME                                                                                                    | Assembly Conditional Approv.                                 | al Assembly Conditional Approval : Manufacturing                                                                 | 9-May-17                         | 9-May-17                |                  | AB 2017 166                              |                  | 4 Taku/Campbel                       | -16684922 866                      | 5740.9               |                  |
| 10 9 2042 E 3rd Ave, Ste. A                                   | M10245 Retail                                                  | 1034649 AK SLOW BURN CANNABIS OUTLET                                                                                                    | Assembly Conditional Approv.                                 | al Assembly Conditional Approval : Retail                                                                        | 21-Mar-17                        | 21-Mar-17               |                  | AR 2017-96                               |                  | 1 Mountain View                      | -16680334 8                        | 576376               |                  |
| 11 10 1005 E5th Ave.                                          | M10094 Retail                                                  | 1032729 ALASKABUDS, LLC                                                                                                    | Approved to Operate                                          | Approved to Operate : Retail                                                                                     | 18-Oct-16                        | 18-Oct-16               | 14-Feb-17        | AR 2016-270                              |                  | 1 Fairview                           | -16682852 861                      | 5949.5               |                  |
| 12 11 1805 & 1807 W 47th Ave.                                 | M10671 Std Cultivation                                         | 1038961 ALASKA CANNABIS EXCHANGE, LLC                                                                                                    | Assembly Conditional Approv.                                 | al Assembly Conditional Approval : Std. Cultivation                                                              | 9-May-17                         | 9-May-17                |                  | AR 2017-164                              |                  | 3 Spenard                            | -16688664 856                      | 6845.9               |                  |
| 13 12 715 W 4th Ave.                                          | M10307 Retail                                                  | 1036776 ALASKAFIREWEED                                                                                                    | Approved to Operate                                          | Approved to Operate : Retail                                                                                     | 1-Nov-16                         | 1-Nov-16                | 15-Dec-16        | AR 2016-302                              |                  | 1 Downtown                           | -16686373 86                       | 76185.2              |                  |
| 14 13 211E Dimond Blud, Unit A                                | M10154 Becal                                                   | 1011295 ALASKA GREEN CROSS                                                                                                    | Proposed                                                     | Proposed: Retal                                                                                                  |                                  |                         |                  |                                          |                  | 4 Taku/Campbell                      | -16684415 8                        | 653143               |                  |
| 15 14 6511 Arotic Spur Rd.                                    | M10647 Std Cultivation                                         | 1038792 ALASKA HERB GARDEN                                                                                                    | Assembly Conditional Approv.                                 | al Assembly Conditional Approval : Std. Cultivation                                                              | 14-Feb-17                        | 14-Feb-17               |                  | AR 2017-48                               |                  | 3 Taku/Campbel                       | -16686298 866                      | 3096.9               |                  |
| 16 15 184 Ray Halls Ln                                        | M10239 Lim Cultivation                                         | 1033613 ALASKA RUSTIC LLC                                                                                                    | Approved to Operate                                          | Approved to Operate : Lim. Cultivation                                                                           | 9-Aug-16                         | 9-Aug-16                | 10-Jan-17        | AR 2016-214                              |                  | 6 Turnagain Arm                      | -16636206 861                      | 9496.2               |                  |
| 17 16 1211 W 36th Ave., Ste. A                                | MI0577 Becal                                                   | 1032650 ALASKANLEAF.LLC                                                                                                    | Assembly Conditional Approv.                                 | al Assembly Conditional Approval : Retail                                                                        | 6-Dec-16                         | 6-Dec-16                |                  | AR 2016-331                              |                  | 3 Spenard                            | -16687560 864                      | 59159.3              |                  |
| 18 17 1211 V 39th Ave., Ste. A                                | M0578 Std Cultivation                                          | 1032890 ALASKANLEAF LLC                                                                                                    | Assembly Conditional Approv.                                 | al Assembly Conditional Approval : Std. Cultivation                                                              | 6-Dec-16                         | 6-Dec-16                |                  | AR 2016-332                              |                  | 3 Sprnard                            | -16687560 868                      | 39139.3              |                  |
| 19 18 407 E Northern Lights Blud                              | MI0333 Recal                                                   | 1035952 ALASKA'S GREENLIGHT DISTRICT                                                                                                    | Assembly Conditional Approv.                                 | al Assembly Conditional Approval : Retail                                                                        | 25-Apr-17                        | 25-Apr-17               |                  | AB 2017-145                              |                  | 4 Midtown                            | -16684043 867                      | 0828.3               |                  |
| 20 19 521 V Tudor Bd. Unit 201                                | MI0236 Betal                                                   | 1034012 ALASKASENSE LLC                                                                                                    | Approved to Operate                                          | Approved to Operate : Retail                                                                                     | 14-Feb-17                        | 14-Feb-17               | 10-Apr-17        | AB 2017-47                               |                  | 4 Midtown                            | -16686070 868                      | 57529.1              |                  |
| 21 20 521W Tuder Bd. Unit 202                                 | M10237 Sed Culturation                                         | 1034012 ALASKASENSE LLC                                                                                                    | Assembly Conditional Annuou                                  | al Assembly Conditional Approval : Std. Cultivation                                                              | 6-Dac-16                         | 6-Dec-16                |                  | 482016-334                               |                  | 4 Midawa                             | -16696068 86                       | 375291               |                  |
| 22 21 3902 Spapad Bd                                          | MIDIOD Beral                                                   | 1015406 AMORI ICHT                                                                                                    | Approved to Dograte                                          | Approved to Operate : Recal                                                                                      | 28-Eab=17                        | 28-Feb-17               | 28-Mar-17        | AB 2017-65                               |                  | 3 Second                             | -16689223 856                      | 1556.4               |                  |
| 21 22 3902 Spanad Bd                                          | M00101 Sel Culturation                                         | 1032390 AMOEL CHT                                                                                                    | Proposed                                                     | Proposed: Std Culturation                                                                                        |                                  |                         |                  |                                          |                  | 3 Spened                             | -16689223 866                      | 19566.4              |                  |
| 24 23 151A St Lo 1                                            | M10107 Sel Culturation                                         | 1032722 ADCTIC FADTH                                                                                                    | Proposed                                                     | Proposed: Sed Culturation                                                                                        |                                  |                         |                  |                                          |                  | d Take Carrobal                      | -16684709 866                      | 3508.9               |                  |
| 25 29 7107 Arctic Flud                                        | MIDD35 Sed Culturation                                         | 1020602 ARCTIC HEREFRY                                                                                                    | Approved to Dograte                                          | Approved to Deerate: Std. Cultivation                                                                            | 25-14-16                         | 3-Aur-16                | 8-Dec-16         | AB 2016-198                              |                  | 3 TakaCampbell                       | -16685908 864                      | 51785.6              |                  |
| 26 25 7107 Acetic Flud                                        | MI0037 Beral                                                   | 1019602 ARCTIC HERRERY                                                                                                    | Approved to Operate                                          | Annuned to Onerare : Rerail                                                                                      | 4-Dct-16                         | 4-Oct-16                | 8-Dec-16         | 482018-258                               |                  | 3 Taku/Campbell                      | -16685908 866                      | 1796.6               |                  |
| 27 28 6820 Renewood St 9                                      | MID322 Concentrate                                             | 1031002 BABYLON COMPANY LLC                                                                                                    | Approved to Operate                                          | Approved to Operate : Conceptrate                                                                                | 6-Dec-16                         | S-Dec-16                | B=120=17         | AD 2016-329                              |                  | 4 Take/Campbell                      | -16682486 866                      | 2372.9               |                  |
| 20 27 205 Managers Dr                                         | M00303 Sel Culturation                                         | 109577 RAMALASKA                                                                                                    | Assembly Conditional Approx                                  | A Assembly Conditional Approval - Std. Cultivation                                                               | De Jacov 17                      | 10.Jan. 17              |                  | 40 2017-23                               |                  | 3 Seened                             | 16688212 86                        | 3 11991              |                  |
| 28 620F Vikings Rd Sto B                                      | MI0003 Tector                                                  | 1007028 CANNTEST LLC                                                                                                    | Approved to Descato                                          | Approved to Operate: Testing                                                                                     | 13-9-00-18                       | 13-Boo-16               | 21-Oot-16        | AD 2018-250 AD 2018-2                    | 54               | 1 Gounsmont Hill                     | -16683782 863                      | 2636.2               |                  |
| te 29 E001Eards St. Ste D                                     | M0294 Sul Culturium                                            | 1020021 CATALVET CANAMERIC CD                                                                                                    | Assembly Conditional Control                                 | A Assembly Canadianal Assessed, Std. Culturation                                                                 | 12.5                             | 12.5                    | ET GOT TO        | 40 2016-247                              |                  | 4 Mahaum                             | -10000102 001                      | 6 212 9              |                  |
| 31 90 2490 Cheshard a                                         | MO20 Sel Calculus                                              | 1020202 DAMENG ADDENG LLC                                                                                                    | Assembly Conditional Approv                                  | Assembly Conditional Approval: Std. Cultivatori                                                                  | 22-Aug-10                        | 22-0-00-10              |                  | AD 2040-247                              |                  | 4 Million                            | -1007000 000                       | 9000 4               |                  |
| 31 30 2430 Christian Lp.                                      | MODEL Massission                                               | 1020003 DAVISH CADDENS LLC                                                                                                    | Pasental Conditional Approv.                                 | Paser by Conditional Approval . 312. Cutivatori                                                                  | 23-H0g-10                        | 53-Mdg-10               |                  | ALEO D-EII                               |                  | 4 Abbon Loop                         | 10013024 000                       | 0000.4               |                  |
| 32 31 2430 Chinabar Lp.                                       | M0010 Caractering                                              | 1002000 DAMENCADDENE LLC                                                                                                    | Deseard                                                      | Proposed, Planoracioning                                                                                         |                                  |                         |                  |                                          |                  | 4 Abbon Loop                         | -10013024 000                      | 0000.4               |                  |
| 33 32 2430 Christian Lp.                                      | MODE Concentrate                                               | 1002000 DANOH CADDENS, LLC                                                                                                    | Proposed                                                     | Proposed: Concentrate                                                                                            |                                  |                         |                  |                                          |                  | 4 Abbon Loop                         | - 0013024 000                      | 0000.4               |                  |
| 16 94 2012 General Dat                                        | MIDDLE Dated                                                   | VIGETEE DAAK/DDACE U.C.                                                                                                    | Assessed to Canada                                           | Annual to Occurring Dated                                                                                        | IE-Mars No.                      | 10. Mar. 10             | 20-016           | 40 2016-211                              |                  | 2 General                            | -10013024 000                      | VIENE 7              |                  |
| 20 07 2012 Openard Hd.                                        | Missis Dural                                                   | 100103 DHALORAC, LLU                                                                                                    | Puppovento uperate                                           | Provense Devel                                                                                                   | 10-1407-10                       | N-180V-10               | 20-Dec-10        | meenan                                   |                  | 1 Decembro                           | -10001423 001                      | 0023.1               |                  |
| 30 2201 30 AV9.                                               | Minora and Character                                           | DESCRIPTION DESCRIPTION DATE                                                                                                    | Proposed                                                     | Proposed reveal                                                                                                  | 20 11 20                         | 28.14.18                |                  | 40.008 107                               |                  | 1 Monthown                           | -000+502 051                       | 3373.3               |                  |
| 37 36 2333 Poroupine Dr.                                      | MODOD Sta. Conversion                                          | 1032120 DREAM OREEN PARMS                                                                                                    | Assembly Conditional Approv.                                 | a resemply Condition a Approval : 51d. Cultivation                                                               | 25-Jul-15                        | 20-34-15                | 0.5.1.12         | AD 20101 201                             |                  | 1 moundain View                      | - 0010907 001                      | 7202.0               |                  |
| 30 37 2333 Porcupine Ur.                                      | Protoc Planuacturing                                           | ROLIDU ENDIENLABS                                                                                                    | epproved to Uperate                                          | epproved to uperate : flanutacturing                                                                             | 15-Nov-15                        | 10-110v-15              | ortreb-1/        | en 20 m-3 i3                             |                  | I mouncain Viev                      | -10010907 851                      | 7636.0               |                  |
| an ac 2000 Spenard Hd.                                        | PROUZE HOCAL                                                   | 1032050 ENLIGHTEN ALASKA, LLC                                                                                                    | Approved to Uperate                                          | upproved to uperare : Hetal                                                                                      | 18-Uct-16                        | 10-Liot-16              | 24-Jan-17        | AR 2010-215                              |                  | 3 openard                            | - 1000/403 85                      | 112131               |                  |
| 40 33 0020 King St., Ste. 5, 5<br>41 40 0699 Tubul St. Sto. 3 | MIDR2 Std Collwarten<br>MIDR28 May factories                   | 1532376 PARIPERVICES LLC                                                                                                    | Assempty Londitional Approv.<br>Accombly Conditional Approv. | at Hasempty Londition at Approval : 5td. Cultivation<br>of Accordiate Condition of American's More from electron | 27-Sep-16<br>11-Arr-17           | 21-Sep-16<br>15-Acc-17  |                  | AD 2017-124                              |                  | 4 TakwCampbell<br>4 AbbowLoss        | -10004451 861<br>-10004451 861     | 90211. f<br>94499. 2 |                  |